プリンター、XYプロッターに関する Q&A

HP 社製インクジェットプロッターにおいて、印刷が途中で止まってしまう、または、エラーになる。 この対処方法について説明します。

- まず、プロッタ本体のディスプレイに表示されるメッセージを確認してください。
   故障のメッセージのときは、メーカーにお問い合わせください。
- 2.その他予想される原因として、
  - (1). プロッタのメモリ不足:パソコンのメモリを使う設定に変更する。
  - (2). 図面の「印刷領域」からはみ出した図形や文字がある時:図面の領域外の図形や文字を削除してみる。
- 3.ここで、「パソコンのメモリを使う」設定変更方法について説明します。
- 4.まず、プリンタのプロパティ画面を表示します。

| 5.「詳細設定」タグ | 🞻 HP DesignJet 450C (D/A1) by HP のプロパティ                                                                                                    | <u>?</u> ×     |
|------------|----------------------------------------------------------------------------------------------------|----------------|
| をクリックして、   | 全般   共有   ポート 詳細設定   色の管理   セキュリティ   バージョン情報                                                                                                    | i,             |
| 「標準の設定」ボタン | <ul> <li>○ 諸伝知用可能低別</li> <li>○ 開始(B)</li> <li>○ 000</li> <li>○ 終了</li> <li>○ 000</li> </ul>                                                                          |                |
| をクリックする。   | 優先順位'Y: 1                                                                                                    |                |
|            | ドライバ(①): HP Design Jet 450C (D/A1) by HP 💿 新しいドラ                                                                                                    | i1/ï‱          |
|            | <ul> <li>○ 印刷ドキュメントをスプールし、プログラムの印刷処理を高速(行う(S)</li> <li>○ 全ページ分のデータをスプールしてから、印刷データをプリンタに送る(T)</li> <li>○ すぐに印刷データをプリンタに送る(D)</li> <li>○ プリンタに直接印刷データを送る(D)</li> </ul> |                |
|            | □ 一致しないドキュメントを保留する(H) □ スプールされたドキュメントを最初に印刷する(R)                                                                                                    |                |
|            | □ 印刷後ドキュメントを残す( <u>K</u> )                                                                                                    |                |
|            | ▼ 詳細な印刷機能を有効にする(E)<br>標準の設定(F) ブリントプロセッサ(N) 区切りページ(                                                                                                    | 0)             |
|            |                                                                                                    |                |
|            | OK ++>>セル                                                                                                    | 適用( <u>A</u> ) |

- 6.「標準の設定」画面の「アドバンス」タグをクリックする。
- 7.下図のように、「コンピュータ内」をクリックして「OK」ボタンをクリックして完了です。

| 🐳 HP DesignJet 450C (D/A1) by HP 標準の設定                                         | ? ×          |  |  |
|--------------------------------------------------------------------------------|--------------|--|--|
| 用紙サイズ レイアウト表示 オフッシン アトシハンス                                                     |              |  |  |
| 出力の処理<br>フリンタのモリが不足している場合は、<br>ロンビュータ内を選択してから再度出力してく<br>ださい<br>・<br>ロンビュータ内(の) |              |  |  |
| 用紙節約                                                                           |              |  |  |
| I→F, I)→F                                                                      |              |  |  |
| □ 自動回転(U) □ □ ℓンク領域(0                                                          |              |  |  |
| 。<br>線をシャープにする(R): オン (CADまたは線画)                                               | ┓            |  |  |
| □ 自動カッターをオフにする(I)                                                              |              |  |  |
|                                                                                |              |  |  |
| テウォルト(D) ハージョン情報(E) (の) #83                                                    | LETT<br>(ARD |  |  |
| OK キャンセル 適用(A) ヘル:                                                             | 9            |  |  |